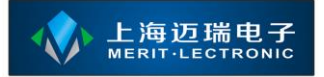

# 智能排队评价管理系统

| 控 |
|---|
| 制 |
| 中 |
| 心 |
| 使 |
| 用 |
| 手 |
| 册 |

上海迈瑞电子科技有限公司

www.meritibms.com 4006-511-992 第1页

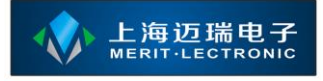

| 智能排队 | 人评价管  | <b></b> 穿理系统                    | 1 |
|------|-------|---------------------------------|---|
| 1.1  | 系统机   | 既述                              | 3 |
| 1.2  | 安装训   | 兑明                              | 4 |
|      | 1.2.1 | 安装 Microsoft .NET Framework 4.0 | 4 |
|      | 1.2.2 | 安装控制中心                          | 4 |
| 1.3  | 界面设   | 兑明                              | 6 |
| 1.4  | 系统设   | 2置                              | 6 |
|      | 1.4.1 | 常规配置                            | 8 |
|      | 1.4.2 | 插件管理                            | 8 |
|      | 1.4.3 | 一代呼叫器                           | 8 |
|      | 1.4.4 | 二代呼叫器                           | 8 |
|      | 1.4.5 | 叫号语音提示                          | 8 |
|      | 1.4.6 | 通用窗口 LED 控制                     | 9 |
|      | 1.4.7 | 二代窗口 LED 控制                     | 9 |
|      | 1.4.8 | 评价短信预警                          | 9 |
|      |       |                                 |   |

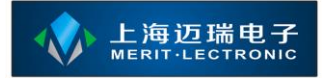

#### 1.1 系统概述

核心服务(又称管理后台)基于 B/S,核心服务部署可以部署在 6.0 以上的 IIS 中,服务器上必须安装有 Microsoft .NET Framework 4.0 运行库。也能支持在 无 IIS 的计算机上进行单机部署。总体的部署方式类似于 ASP.NET 网站。

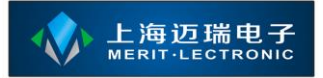

#### 1.2 安装说明

#### 1.2.1 安装 Microsoft .NET Framework 4.0

双击名称为【dotNetFx40\_Full\_x86\_x64.exe】的应用程序开始安装,应用程序启动后将出现如下图的界面:

| 🍕 Microsoft .NET Framew                         | ork 4 安裝程序                            | _ 🗆 📈     |
|-------------------------------------------------|---------------------------------------|-----------|
| . HET Framework 4 安装程序<br>请接受许可条款,以便继续。         |                                       | Microsoft |
| MICROSOFT 软件补充程                                 |                                       | -         |
|                                                 | UWS 兼FF永筑的 Milckusuff .Ne<br>(仮)。     |           |
| 估计下载大小:<br>估计下载用时:                              | 0 MB<br>拔号连接: 0 分钟<br>宽带: 0 分钟        |           |
| ──是,向 Microsoft Corpo<br>有关详细信息,请阅读 <u>数据</u> U | ration 发送有关我安装体验的信息(<br><u>仅集策略</u> 。 | ).        |
|                                                 | 安装(1)                                 | 取消        |

请勾选界面上的【我已阅读并接受许可条款】并点击【安装】按钮,直到安装成功即可。

如果安装过程中出现未知错误,请参考【.net4 安装失败的处理方法.txt】

#### 1.2.2 安装控制中心

在成功安装 Microsoft .NET Framework 4.0 运行库后,即可开始安装核心服务 应用程序;请解压【service-SetupFiles.zip】文件并双击解压后的文件夹中的 【service-setup.exe】应用程序开始安装;

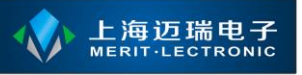

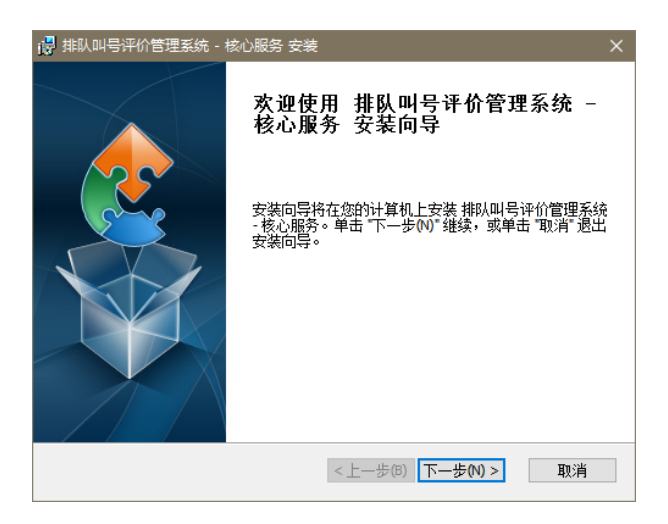

点击【下一步】按钮进入下一个界面,在出现的界面中选择【典型】按钮继续安装,直到安装完成;默认的安装目录为 c:\merit\service,如果您想定义安装目录请选择【自定义】安装类型。

安装完毕后将会在桌面上生成一个快捷方式,该快捷方式指向的是核心服务 自带的 WEB 服务程序;该程序具备配置功能,请参考下节的描述。

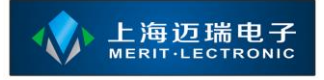

## 1.3 界面说明

在成功安装核心服务应用程序后,请双击桌面上的【启动排队评价管理系统 核心服务】,如下图;

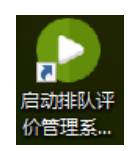

在成功安装核心服务应用程序后,请双击桌面上的【启动排队评价管理系统 核心服务】,如下图;

### 1.4 系统设置

| 🔜 系统设置                                  |                 | π                          |                 | × |
|-----------------------------------------|-----------------|----------------------------|-----------------|---|
| ◎ 常规配置                                  | -1.排队服          | 务                          |                 |   |
| ■■ 插件管理                                 | 界面模式            | 控制台工作模式                    |                 |   |
|                                         | 服务器             | localhost 端口 80 🐳 🗆 本机为    | 服务器( <u>S</u> ) |   |
|                                         | 所属单位            | 上海市横泰经济开发区办事大厅             | ~               |   |
| 二代呼叫器[禁用]                               | 所属部门            | ☑ 内科门诊                     |                 |   |
| 📢 叫号语音提示                                |                 | □ 体检中心                     |                 |   |
| 🗾 通用窗口LED控制                             |                 |                            |                 |   |
| 二代窗口LED控制<br>[禁用]                       | -2.其他设          | ΞΞ                         |                 |   |
| ◆ ○ ○ ○ ○ ○ ○ ○ ○ ○ ○ ○ ○ ○ ○ ○ ○ ○ ○ ○ |                 | □开机自动启动(A)      □开启调试模式(D) |                 |   |
| · · · · · · · · · · · · · · · · · · ·   | 默认打印机           | (默认打印机)                    | ~               |   |
| ◆◆ 公安局)[禁用]                             | — <b>3.备份</b> 与 | 还原                         |                 |   |
|                                         |                 |                            |                 |   |
|                                         |                 |                            |                 |   |
|                                         |                 |                            |                 |   |
|                                         |                 | 奋份留(击(B) 还原酌(击(S))         |                 |   |
|                                         |                 | 确 定(0)                     | 取 消( <u>c</u> ) |   |

双击该图标以启动核心服务,启动后在系统的任务栏托盘区域生成一个绿色 的图标。如下图;

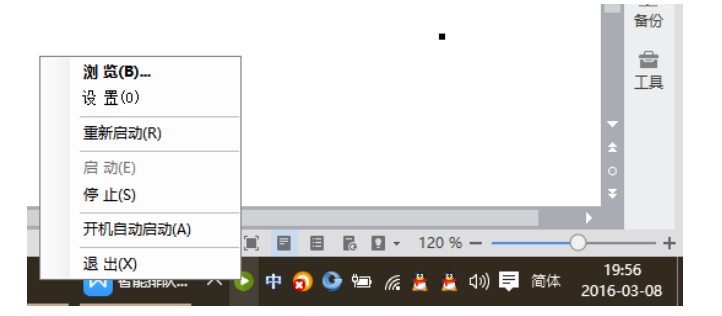

请使用鼠标右击该图标,在弹出的菜单选择【设置】项目后将弹出配置界面, 在该界面中能对 WEB 服务程序端口与数据库进行配置;

| 🕨 排队评价 | 管理系统 - 核心服务 — 🛛 🗙     |
|--------|-----------------------|
| 服务端口   | 8000                  |
| 数据源    |                       |
| 服务器    | . \sql server         |
|        | ● 用户认证   ○ Windows 认证 |
| 用户名    | Za                    |
| 密码     | ****                  |
| 数据库    | NQueue                |
|        |                       |
|        | 确 定 (0) 取 消 (C)       |

其中【服务端口】为 WEB 服务程序对外服务的端口,如果您使用 IIS 进行 部署,则不需要对该项进行改动;

核心服务支持两种数据库,一种为 SQL Server,要求 SQL Server 2008 R2 以上的版本,SQL Server 2008 R2 的安装步骤请参见【SQLServer2008R2 安装教程.doc】;如果使用 SQL Server 做为数据库,请在【服务器】后填写数据库的服务名;并填写正确的【用户名】与【密码】,最后请填写排队评价系统数据库名称,默认为【NQueue】。如何安装并附加数据库请参见 1.2.2 节中的描述;

目前核心服务在运行支持排队叫号功能的情况下必须使用【SQL Server】数据库,可以使用【用户认证】或者【Windows 认证】方式;如果数据库与核心服务安装在同一台计算机上则建议使用【Windows 认证】方式;

如果使用单机版数据库做为数据源,请选中【单机版】单选框,选中该单选框后【数据库】后的文本框将自动变成【|DataDirectory|\database.db】,请不要对该值进行更改。

单机版数据库文件位于核心服务安装目录的【App\_Data】目录下。

#### 1.4.1 常规配置

对常规配置选项卡进行说明;

#### 1.4.2 插件管理

对插件管理选项卡进行说明;

#### 1.4.3 一代呼叫器

对一代呼叫器选项卡进行说明;

#### 1.4.4 二代呼叫器

对二代呼叫器选项卡进行说明;

#### 1.4.5 叫号语音提示

对叫号语音提示选项卡进行说明;

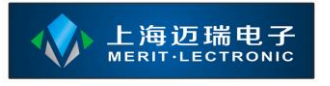

#### 1.4.6 通用窗口 LED 控制

对通用窗口 LED 控制选项卡进行说明;

#### 1.4.7 二代窗口 LED 控制

对二代窗口 LED 控制选项卡进行说明;

#### 1.4.8 评价短信预警

对评价短信预警选项卡进行说明;